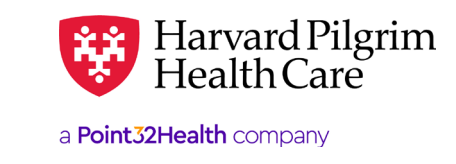

SEPTEMBER 2024

## Completing the Provider Data Attestation for Facilities

#### **Table of Contents**

| Provider Directory Review and Revalidation | 1 |
|--------------------------------------------|---|
| Provider Data Verification                 | 1 |
| Complete Attestation                       | 2 |

### **Provider Directory Review and Revalidation Requirement**

Provider directories are an important resource for health care consumers, who utilize them to select providers, make appointments, and access care. Consistent with the No Surprises Act of 2021, Harvard Pilgrim Health Care requests that providers revalidate their demographic information every 90 days to ensure accuracy of the Provider Directory. Failure to review and update demographic information at least quarterly may result in directory suppression until such information is validated.

It is important to revalidate and submit confirmation that you have reviewed your facility information in a timely manner; to do so, please complete the attestation form at <a href="https://hphcproviders.healthtrioconnect.com">https://hphcproviders.healthtrioconnect.com</a>. Your review should include revalidating the facility name and full addresses of all hospital locations. If you have not completed the attestation within the past 90 days, you will see the following message on the Home Screen:

| a Point                                                                                                    | Harvard Pilgrim<br>Health Care                                                    |                                                      |                                |                                                        |  |  |  |
|----------------------------------------------------------------------------------------------------|-----------------------------------------------------------------------------------|------------------------------------------------------|--------------------------------|--------------------------------------------------------|--|--|--|
| HOME                                                                                                    | PATIENT MANAGEMENT                                                                | OFFICE MANAGEMENT                                    | ADMINISTRATION                 | RESOURCE CENTER                                        |  |  |  |
|                                                                                                    |                                                                                   |                                                      |                                | A                                                      |  |  |  |
| We                                                                                                    | lcome back,                                                                       | Jane                                                 |                                |                                                        |  |  |  |
| Our records indicate that your practice has not yet reviewed and revalidated your provider demographic information to ensure Provider Directory accuracy. Failure to<br>review and update demographic information at least quarterly may result in directory suppression. Click on " <u>Attestation Worklist - Provider Directory Review</u> " in the<br>Office Management drop down to extend to an attestation. |                                                                                   |                                                      |                                |                                                        |  |  |  |
| Select *I<br>please o                                                                                                    | No Changes" to view demographic is<br>complete and return the <u>"Provider Ct</u> | nformation for your practice and com<br>nange Form." | plete the required attestation | n. If the practice information shown requires updates, |  |  |  |

After reviewing the information, if you determine that any data needs to be corrected, please do so by completing the <u>Provider Change Form</u> and submitting it to <u>PPC@point32health.org</u>.

# Provider Data Verification OFFICE MAN 1. Select Office Management from the top navigation bar and select Attestation Worklist: Eligibility Claims Referrals

| OFFICE MANAGEMENT    | ADMI |
|----------------------|------|
| Eligibility          |      |
| Claims               |      |
| Referrals/Auths      |      |
| Attestation Worklist | ~    |

For more information, visit https://hphcproviders.healthtrioconnect.com/

2. If your demographic information is correct, select **No Changes** from the **Provider Data Verification** screen:

| Provider Data V                          | erification |             |           |                 |                |
|------------------------------------------|-------------|-------------|-----------|-----------------|----------------|
| The providers listed below require revie | w.          |             |           |                 |                |
| Search for Providers                     |             |             |           |                 |                |
| Q. Search                                |             |             |           | By all criteria | v SEARCH       |
|                                          | b.          |             |           |                 | 1 V NAME A-Z V |
| Provider                                 | L2          | Provider ID | NPI       | Due On          |                |
| ABC Hospice                              |             | AA12345     | 012345678 | 3/31/2022       | NO CHANGES     |

### **Complete Attestation**

1. The **Complete Attestation** screen will appear. Please verify that the information is correct and select **Confirm**.

*Note*: If any data needs to be corrected, this must be done by completing the <u>Provider Change Form</u> and submitting it to <u>PPC@point32health.org</u>.

| Complete Attestatio                                                                                           | on                   |            | ×       |
|----------------------------------------------------------------------------------------------------|----------------------|------------|---------|
| Please confirm the 1 providers below have                                                                     | no reported changes. |            |         |
| Name                                                                                                    | ID                   | NPI        |         |
| ABC Hospice<br>123 Main Street<br>555-555-5555<br>Hospice Care<br>Yes<br>Boston Medical Center<br>ABC Hospice | AA12345              | 0123456789 |         |
| CANCEL                                                                                                    |                      |            | CONFIRM |

2. After Confirm is selected, the following message will display to indicate that the **attestation has been completed**.

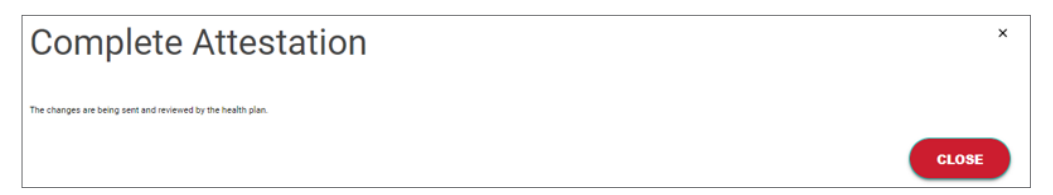